### 网络认证系统切换作业常见问题解答

### 一、 新的认证系统账号密码体系是否和之前一样?

答: 我校之前使用的是城市热点 SAM, 目前更换为锐捷 SAM。因城市热点系统的密码是加密存储,因此无法将密码 导出到新系统使用。故技术人员使用您的身份证后 6 位(X 用数字 0 代替)进行初始化。

#### 二、 账号能同时在多地登录多台设备么?

答: 能。原来教工上网账号一次只能登录一台机器, 我 们经过调研及征求意见, 认为使用同一账号密码登录不同设 备较为方便。因为技术人员根据其它院校经验, 设定为单一 账号能在多地同时登录 5 台设备。当登录设备台数超过设定 数时, 会自动踢下最先登录的设备。

三、 使用移动设备登录无线网(SSID: DaHeWang-T)后, 下次还需要输入用户名和密码么?

答:不用。为提升用户体验,技术人员开启了无感知认证,也就是说您连接校园网后,在校园内任意位置,使用同一设备连接校园网时,无需输入账户密码即可登录。您可以 在登录界面自行关闭该功能。 四、 切换网络认证系统作业完成后,为什么我上不了 网?

答: 因网络认证系统切换作业更换了 IP 地址段, 您的 设备需要重新获取新地址才能上网。因此您需要完成以下操 作:

A. 重启您的路由器,如果设置了静态 IP 地址,请您重 置或将其设置为自动获取 IP 地址。

B. 禁用您的网卡后再启用,或重启你的电脑。如果您 电脑设置了静态 IP 地址,也需要将其设置为自动获取 IP 地 址。

C. 如果以上操作还未能解决您的问题,请您联系网络中心处理,我们将派蜂鸟运维团队技术人员为您服务。

#### 五、 密码忘记了, 如何更改?

答: 在新认证系统,我们开启了自助取回密码功能。您 只需要在自助服务平台(http://10.100.10.250:8080)上 的安全中心登记您的邮箱,在忘记密码时就可以在登录界面 使用"找回密码"功能,自行重置密码。

您也可以持身份证等有效证件到东区逸夫楼 608 现代教 育技术中心办公室办理重置手续。

重置密码后,请您通过自助服务修改密码。如因密码过 于简单或密码泄露的,个人将依法承担责任。

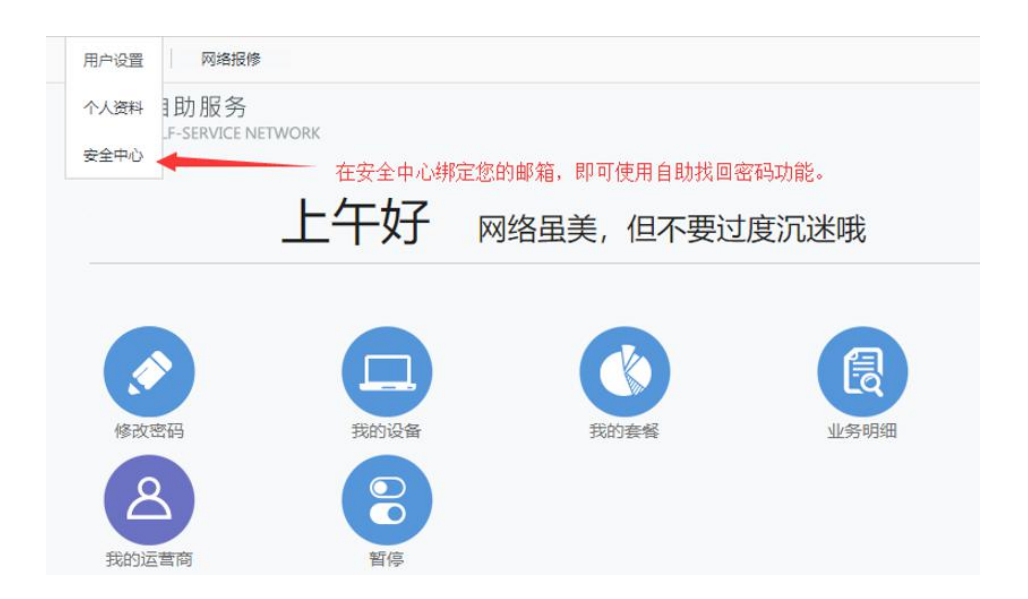

六、新认证系统的自助服务地址和校园网认证页面地址 是多少?

答:默认情况下,您未连接校园时,只需要输入任一外 网地址,会自动弹出校园网认证界面,如果不能自行弹出, 您可以手工输入。

校园网认证页面: http://10.100.10.251

校园网自动服务: http://10.100.10.250:8080

# 七、 如何退出校园网认证?

答: 新系统需要您手动登出校园网认证, 您可以在校园 网认证页面右上角找到"下线 Logout"按钮。建议您收藏校 园网认证页面, 方便登出。

# 八、 通过微信能进行自助服务吗?

答: 微信自助服务功能目前正在测试中,请您等进一步

通知。

# 九、 访客能通过校园网上互联网吗?

答:目前访客通过校园网上网问题,正在测试。如果有 大型会议需要提供网络服务时,请您即时联系现代教育技术 中心,技术人员将为您服务。